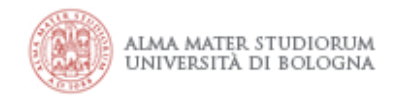

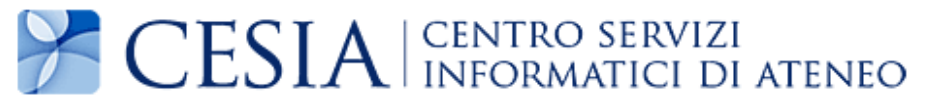

# Configurazione accesso Proxy Risorse per sistemi Microsoft Windows

(aggiornamento al 11.02.2015)

*Documento stampabile riassuntivo del servizio: la versione aggiornata è sempre quella pubblicata on line all'indirizzo <u>https://www.unibo.it/proxyrisorse</u>* 

Il servizio di proxy risorse permette di utilizzare le risorse ad accesso riservato alla rete interna dell'Ateneo di Bologna da una postazione internet esterna.

Possono utilizzare il servizio i docenti, gli studenti, il personale tecnico amministrativo, gli assegnisti di ricerca, i dottorandi e i collaboratori accreditati dell'Università di Bologna.

L'accesso al servizio è strettamente personale e consentito solo agli utenti abilitati.

Il servizio è utilizzabile con i diversi browser, utilizzando le istruzioni riportate nelle pagine che seguono.

### **1.Browser Mozilla Firefox**

A partire dalla versione 33 di Mozilla Firefox:

- selezionare il menu principale
- selezionare "Opzioni"

| Q Cerca                  |                   | ☆ 自                 | + 1              |         |
|--------------------------|-------------------|---------------------|------------------|---------|
| F                        | 🗶 Taglia          | Copia               | 🗋 Inco           | olla    |
| INA                      | 8                 | 100%                | +                |         |
|                          |                   | 00                  |                  |         |
|                          | Nuova<br>finestra | Finestra<br>anonima | Salva pa         | gina    |
| ncipali biblioteche di E |                   | 0                   | -                |         |
| formativi e              | Stampa            | Cronologia          | Schern<br>interc | 10<br>0 |
|                          | Q                 | 0                   | ۰.               |         |
|                          | Trova             | Opzioni             | Compon           | enti    |
| cientifica               |                   | -                   | aggium           |         |
| iniziativa.              | Je .              |                     |                  |         |
|                          | Sviluppo          |                     |                  |         |
| ciale e i suoi           |                   |                     |                  |         |
|                          | Accedi a Syr      | nc                  |                  |         |
|                          | + Personalizza    |                     | 0                | Ċ       |

• Selezionare "Avanzate" e sul tab "Rete"

| Opzioni                                                                               |                                                           |         |           |              |         |           |            | ×        |
|---------------------------------------------------------------------------------------|-----------------------------------------------------------|---------|-----------|--------------|---------|-----------|------------|----------|
|                                                                                       |                                                           | Q       | 页         |              | 90      |           | $\bigcirc$ | iği      |
| Generale                                                                              | Schede                                                    | Ricerca | Contenuti | Applicazioni | Privacy | Sicurezza | Sync       | Avanzate |
| Generale (                                                                            | Generale Condivisione dati Rete Aggiornamenti Certificati |         |           |              |         |           |            |          |
| Connessione         Determina come Firefox si collega a Internet         Impostazioni |                                                           |         |           |              |         |           |            |          |

• nella sezione "Connessione" fare click "Impostazioni"

Autore: CeSIA Data: 11/02/2015 Configurazione accesso proxy risorse per sistemi Microsoft Windows Pagina 2 di 15 • spuntare "Configurazione automatica del proxy" ed scrivere nell relativa casella di testo la url:

http://www.unibo.it/proxyrisorse/chrome.pac

• chiudere facendo click sul tasto "**Ok**" e quindi sul tasto "**Ok**".

| TLU                     |                        |              |                  |                     | Opzioni          |                 | $\sim$                   |
|-------------------------|------------------------|--------------|------------------|---------------------|------------------|-----------------|--------------------------|
| Posta Web   M           | Generale               | 5chede       | Ricerca          | Contenuti           | Applicazioni     | Privacy Sicurez | za Sync Avanzate         |
| eDati Alm               | Generale C             | ondivision   | e dati Rete      | Aggiornam           | enti Certificati |                 | $\sim$                   |
| -\ cerca                | Conness                | sione        |                  |                     |                  |                 |                          |
|                         | Imposta                | azioni di    | connessio        | one                 |                  | ×               | Impostazioni             |
| oficurazione dei n      | row per l'acce         | asso a Inter | rnet             |                     |                  |                 | $\sim$                   |
| Nessun proxy            | ioxy per racce         |              | met              |                     |                  |                 |                          |
| Individua autom         | aticamente le          | impostazio   | oni proxy per    | r questa rete       |                  | lisco           | <u>C</u> ancella adesso  |
| Utilizza le impos       | azioni proxy d         | lel sistema  | F3 F             | 1                   |                  |                 |                          |
| Configurazione <u>i</u> | <u>m</u> anuale dei pi | roxy:        |                  |                     |                  |                 |                          |
| Proxy HTTP:             |                        |              |                  | Porta               | : 0              |                 |                          |
|                         | Utilizza lo s          | stesso prox  | oy per tutti i p | proto <u>c</u> olli |                  | co              | Cancella a <u>d</u> esso |
| Proxy SSL:              |                        |              |                  | P <u>o</u> rta      | : 0              | to non in linea | Eccezioni                |
| Proxy ETP:              |                        |              |                  | Po <u>r</u> ta      | : 0 ‡            | non in linea:   |                          |
| Host SOCKS:             |                        |              |                  | Porta               | : 0 ‡            |                 | 20                       |
| i server server all     | SOCKS v4               | SOC          | KS v5 □ [        | ONS remoto          |                  |                 |                          |
| Nessun proxy pe         | 96                     |              |                  |                     |                  |                 | Rimuovi                  |
| localhost, 127.0        | .0.1                   |              |                  |                     |                  |                 |                          |
|                         |                        |              |                  |                     |                  |                 |                          |
| Feampio: .mozil         | a.org, .net.nz,        | 192.168.1.0  | 0/24             | -                   |                  | -               | 0                        |
| Configurazione a        | automatica de          | i proxy (UF  | RL):             |                     |                  | ( An            | pulla 2                  |
| http://www.uni          | bo.it/proxyriso        | orse/chron   | ne.pac           | _                   | Ricarica         |                 |                          |
| No. of Concession, Name |                        |              |                  |                     |                  |                 |                          |

### Per controllare il buon funzionamento del proxy visitare la pagina

http://www.biblioteche.unibo.it/portale/strumenti/proxy/verifica dopo essersi autenticati

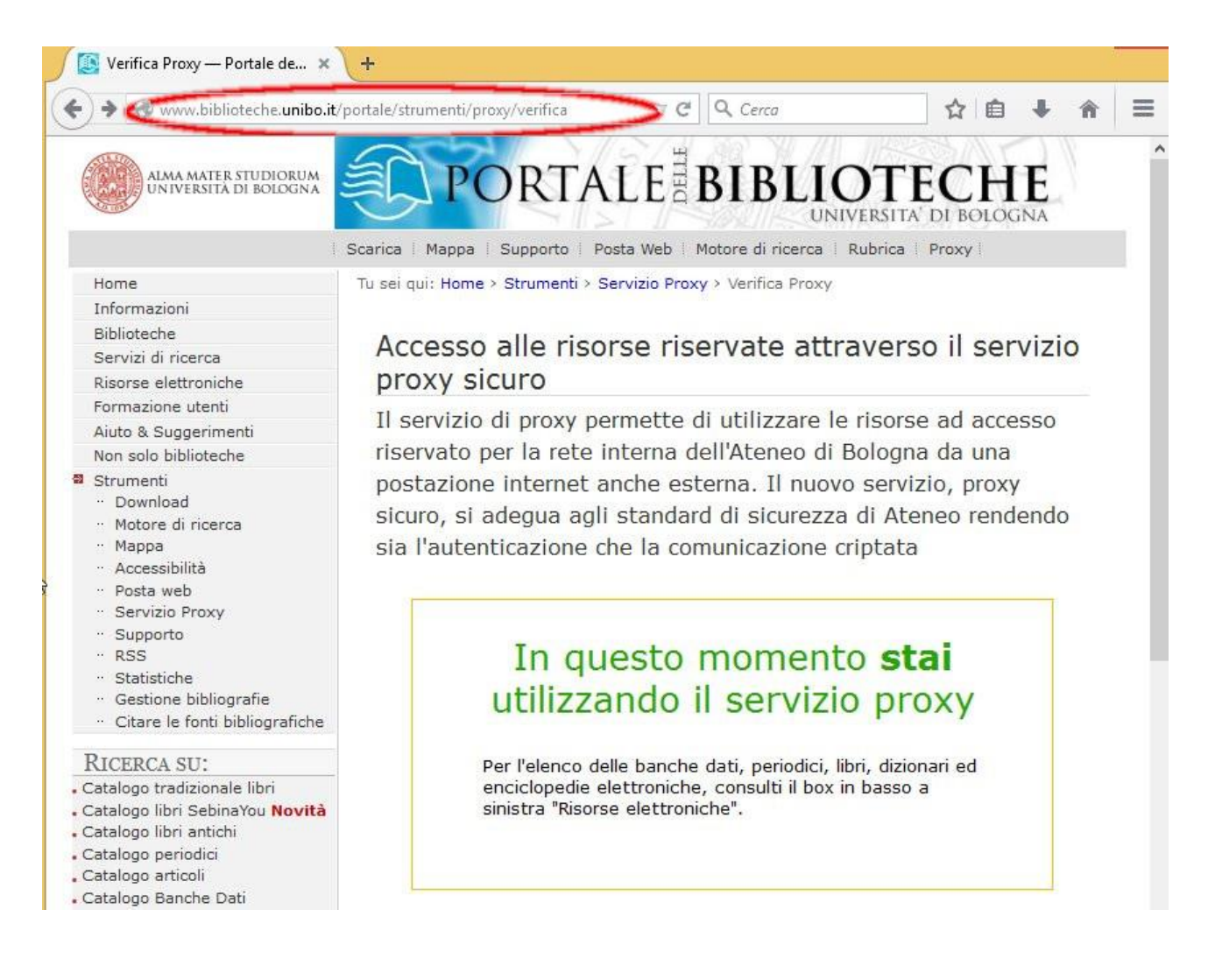

### PER DISATTIVARE IL PROXY

- selezionare il menu principale
- selezionare "Opzioni"
- selezionare "Avanzate"
- selezionare il tab "Rete"
- nella sezione "Connessione" fare click in "Impostazioni"
- spuntare "Nessun proxy"; chiudere cliccando sul tasto "Ok" e quindi sul tasto "Ok".

Per utilizzare il servizio è sufficiente attivare il proxy e inserire le credenziali di ateneo, una volta terminato, disattivare il proxy.

Al riavvio di Firefox riattivare il proxy per utilizzare il servizio.

### 2. Browser Firefox Portable

Per la versione Portable di Firefox bisogna scaricare il programma da <u>http://portableapps.com/apps/internet/firefox\_portable/localization</u> scegliendo la lingua italiana ed installarlo.

Per la configurazione del proxy seguire le istruzione del paragrafo precedente "Browser Mozilla Firefox".

Per la home page delle biblioteche andare su http://biblioteche.unibo.it

# 3. Browser Chrome

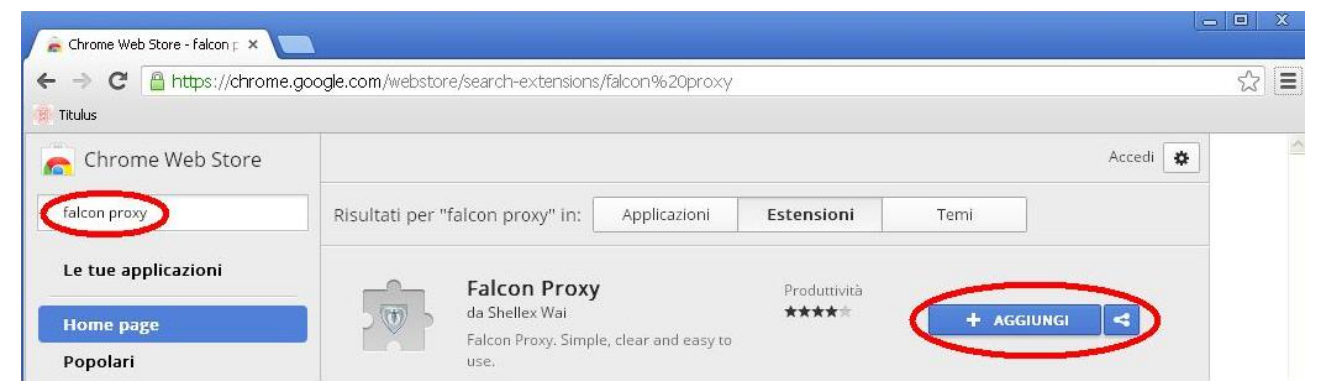

figura 2.1: Web store - installazione Falcon Proxy

Collegarsi al sito https://chrome.google.com/webstore e cercare "falcon proxy".

Installare l'estensione "Falcon Proxy"

Configurazione:

- 1. Fare click sull'icona (in figura 2) per aprire la finestra delle configurazioni
- 2. Fare click su "Add ..."
- 3. nel campo Name inserire "Proxy sicuro Unibo"
- 4. fare click sul tasto "**Auto**" ed inserire nel campo URL

http://www.unibo.it/proxyrisorse/chrome.pac

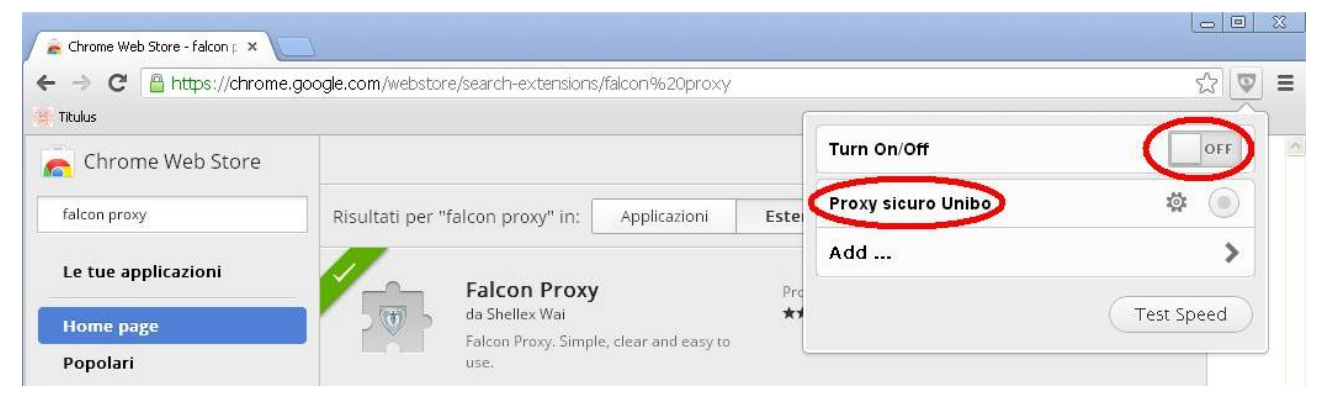

figura 2.2: Abilitazione del proxy

5. Salvare cliccando sul tasto "Save".

Per utilizzare il servizio è sufficiente cliccare – nel menù dell'estensione - sul tasto "**OFF**" della label **Proxy** in modo che diventi "**ON**" (figura 3.2).

**Controllare** che il servizio proxy sia attivo visitando la pagina <u>http://www.biblioteche.unibo.it/portale/strumenti/proxy/verifica</u> dopo essersi autenticati.

Autore: CeSIA Data: 11/02/2015

Configurazione accesso proxy risorse per sistemi Microsoft Windows Pagina 6 di 15

### **4. Browser Internet Explorer**

Per utilizzare il servizio Proxy Risorse con il browser Microsoft Internet Explorer è prima necessario installare il software Stunnel.

#### 3.1 Stunnel per Microsoft Windows XP

- Scaricare l'ultima versione del software Stunnel dal sito <u>http://www.stunnel.org/downloads.html</u> scegliendo la versione per windows (esempio: stunnel-4.53.installer.exe) ed <u>installarlo seguendo la procedura</u> <u>guidata</u> che viene proposta.
- Selezionare dal menu di Sistema *Avvio* (o Start per la versione inglese) *Programmi* poi *Stunnel* e infine *Edit stunnel.conf.* Si aprirà l'editor di testo *Blocco note* con il file di configurazione del server Stunnel
- evidenziare tutto il testo e cancellarlo (dal menu *Modifica* poi *Seleziona tutto* e premere il tasto **canc o delete** della tastiera).
- Inserire il seguente testo senza spazi iniziali all'inizio di ogni riga come in figura 5.1.1:

client = yes
[proxyssl]
accept=127.0.0.1:8095
connect=proxyssl.unibo.it:443

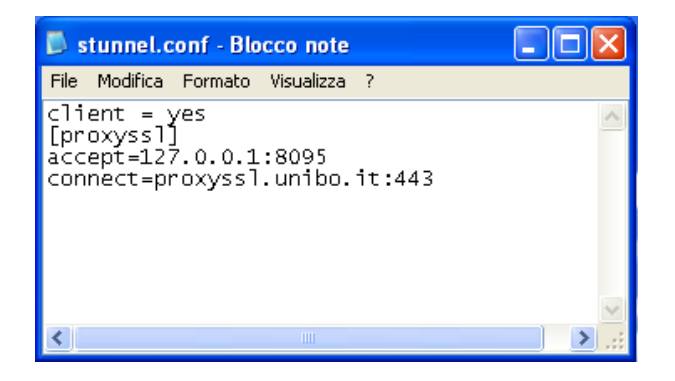

figura 3.1.1: configurazione di Stunnel

- Uscire dal Blocco note salvando le modifiche effettuate.
- Eseguire il programma Stunnel dal menu Avvio, Programmi, Stunnel, Service install. Se compare il messaggio service installed allora il servizio è installato correttamente e ad ogni avvio del pc partirà automaticamente.

| stunnel | 4.52 on Win32 (not configured) | × |
|---------|--------------------------------|---|
| (į)     | Service installed              |   |
|         | ОК                             |   |

figura 3.1.2: stunnel installazione servizio

• Eseguire dal menu **Avvio, Programmi, stunnel, Service start** per non dover riavviare il computer.

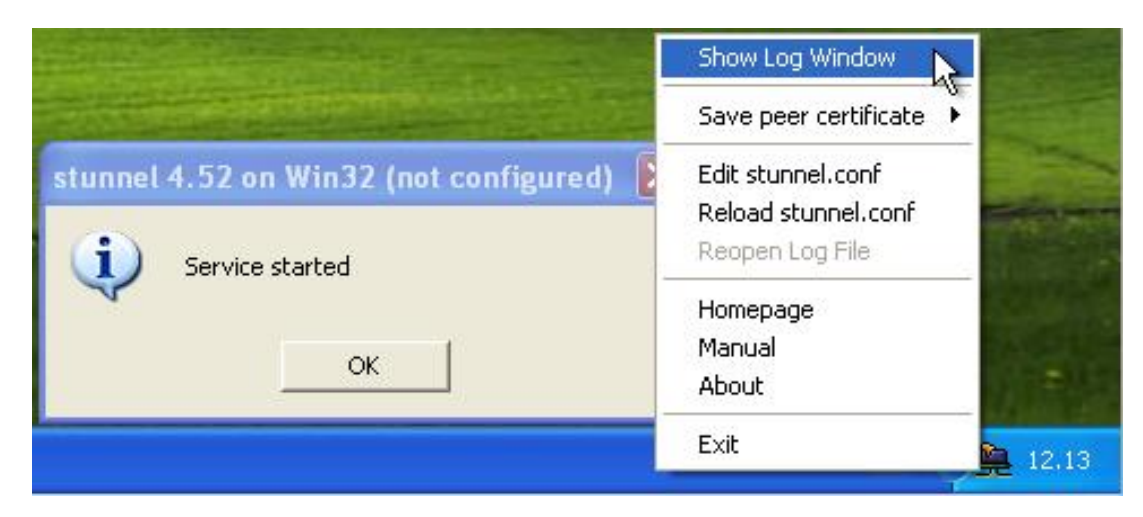

figura 3.1.3: icona stunnel e menù tasto destro del mouse

In basso a destra comparirà l'icona di Stunnel

 Facendo click con il tasto destro del mouse compare il menu di stunnel. Controllare "Show Log Window" nel caso ci siano problemi.

#### 3.2 Stunnel per Microsoft Window Vista o 7

- Scaricare l'ultima versione del software stunnel dal sito <u>http://www.stunnel.org/downloads.html</u> scegliendo la versione per windows (esempio: stunnel-4.53.installer.exe)
- Una volta scaricato, cliccare con il tasto destro del mouse sul programma scaricato e sezionare "Esegui come Amministratore"

| 🕮 stunnel-4    |   | • II 05 /00 /0010 10 01                              | P. |
|----------------|---|------------------------------------------------------|----|
| Jest scanner 4 |   | Apri                                                 |    |
|                | 9 | Esegui come amministratore                           |    |
|                |   | Risoluzione dei problemi relativi alla compatibilità |    |
|                |   | Condividi con                                        | •  |
|                |   | Ripristina versioni precedenti                       |    |
|                |   | Invia a                                              | ۲  |
|                |   | Taglia                                               |    |
|                |   | Copia                                                |    |
|                |   | Crea collegamento                                    |    |
|                |   | Elimina                                              |    |
|                |   | Rinomina                                             |    |
|                |   | Proprietà                                            |    |

figura 3.2.1: stunnel installazione

Autore: CeSIA Data: 11/02/2015

- Seguire le istruzioni a video per proseguire l'installazione di Stunnel
- Dal menu di Sistema Avvio, Tutti i programmi, Accessori e poi Blocco Note cliccare con il tasto destro del mouse e selezionare la voce "Esegui come amministratore". Digitare la password di amministratore (se richiesta)

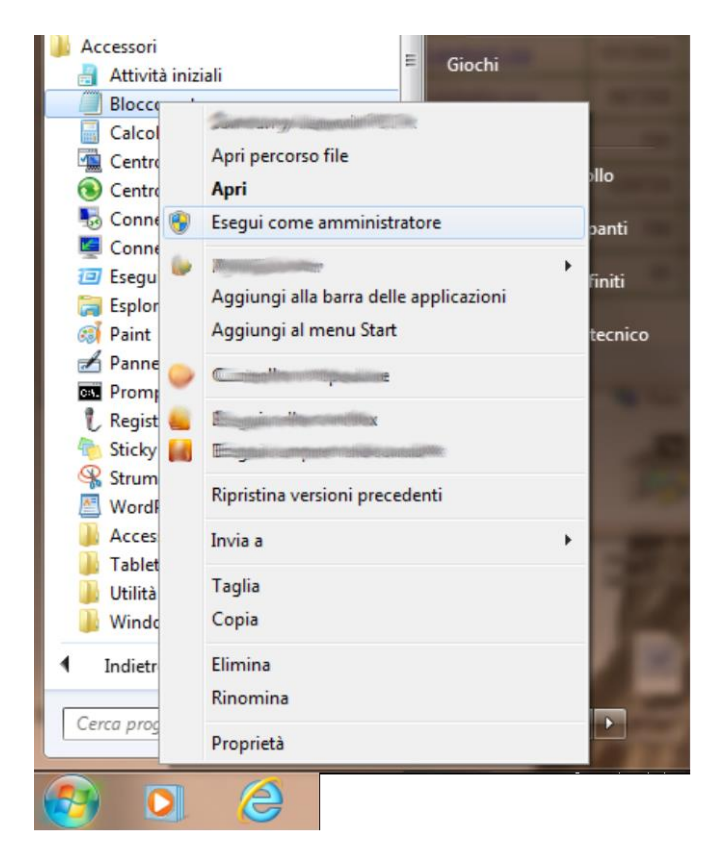

figura 3.2.2: blocco note da amministratore

- Dal menu "File" del "Blocco Note" selezionare "Apri ..."
- Selezionare in basso a destra "Tutti i file (\*.\*)"
- Selezionare ed aprire il file "stunnel.conf" in Computer poi Disco locale(C:) quindi Programmi e poi Stunnel

| File Mod | ome - Blocco note<br>lifica Formato Visualizza ?                                                                                                    | Contract of the                 | 11 1                                                                                                    | A. 1.                                                                                                    | L                            |       |
|----------|----------------------------------------------------------------------------------------------------|---------------------------------|----------------------------------------------------------------------------------------------------|----------------------------------------------------------------------------------------------------|------------------------------|-------|
|          | Apri                                                                                                    | ▶ .>>> (C:) ▶ Programmi (x86) ▶ | stunnel 🗸 49 C                                                                                                    | erca stunnel                                                                                                    | × )<br>م                     |       |
|          | Organizza 🔻 Nuova cart                                                                                                    | tella                           |                                                                                                    |                                                                                                    |                              |       |
|          | 📕 OEM 🔺                                                                                                    | Nome                            | Ultima modifica                                                                                                    | Tipo                                                                                                    | Dimens 🔺                     |       |
|          | OpenOffice.c     Pontinu5     Pontinu5     Pontinu5     Pontinu5     Pontinu5     Pontinu5     Pontinu5     Somoung in     Scan Assistar     Scan Assistar |                                 | 05/01/2012 12:33<br>09/03/2012 18:47<br>05/01/2012 11:27<br>05/01/2012 12:36<br>05/01/2012 12:34<br>01/01/2012 22:48<br>01/01/2012 22:47<br>Tipo - File CNF<br>Dimensione - 1,50 KB | Estensione dell'ap<br>File MANIFEST<br>Estensione dell'ap<br>Applicazione<br>Estensione dell'ap<br>File CNF<br>File CONF<br>Applicazione<br>Documento HTMI | 1.03<br>63<br>31<br>20<br>12 |       |
|          | Ji stunnel ≣                                                                                                    | stunnel.pem                     | 05/09/2012 18:26                                                                                                    | File PEM                                                                                                    |                              |       |
|          | Trimeraji                                                                                                    | 💱 uninstall<br>🚳 zlib1.dll      | 05/09/2012 18:26<br>05/01/2012 11:28                                                                                                    | Applicazione<br>Estensione dell'ap                                                                                                    | <u> </u>                     |       |
|          | 🕌 Windows Def 🛫 🤞                                                                                                    |                                 |                                                                                                    |                                                                                                    | •                            |       |
| 4        | Nome f                                                                                                    | ile: stunnel.conf<br>Codifica   | : ANSI 🗸                                                                                                    | tti i file<br>Apri 🔽 An                                                                                                    | nulla                        | ,<br> |

figura 3.2.3: apertura stunnel.conf

- Dal menu Modifica del Blocco note cliccare su "Seleziona tutto"
- Dallo stesso menu Modifica cliccare su Elimina
- il testo cancellato va sostituito (con un copia ed incolla) con il seguente eliminando gli spazi iniziali per ogni riga
- client = yes
   [proxyssl]
   accept=127.0.0.1:8095
   connect=proxyssl.unibo.it:443

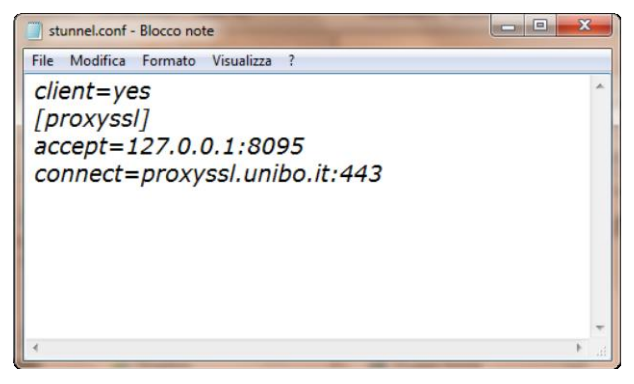

figura 3.2.4: configurazione Stunnel

- Uscire dal Blocco note salvando le modifiche effettuate
- dal menu di Sistema Avvio, Tutti i Programmi, stunnel fare click con il tasto destro del mouse su "Services install" e cliccare poi su "Esegui come amministratore". Digitare la password di amministratore (se richiesta). Dovrebbe comparire il messaggio

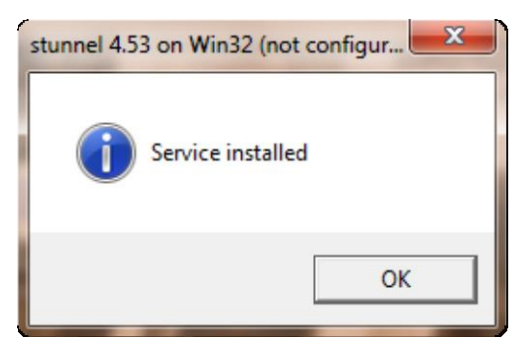

figura 3.2.5: installazione servizio

 dal menu di Sistema Avvio, Tutti i Programmi, stunnel fare click con il tasto destro del mouse su "Services start" e cliccare poi su "Esegui come amministratore". Digitare la password di amministratore (se richiesta). Dovrebbe comparire il messaggio

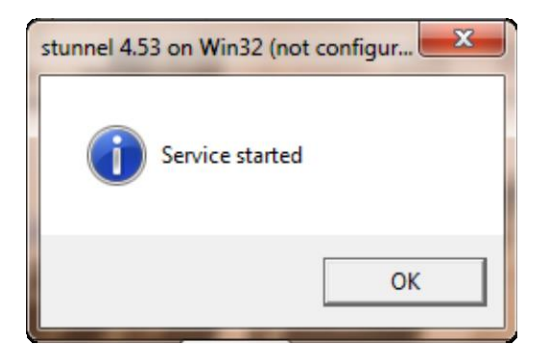

figura 3.2.6: partenza servizio

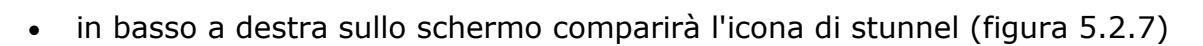

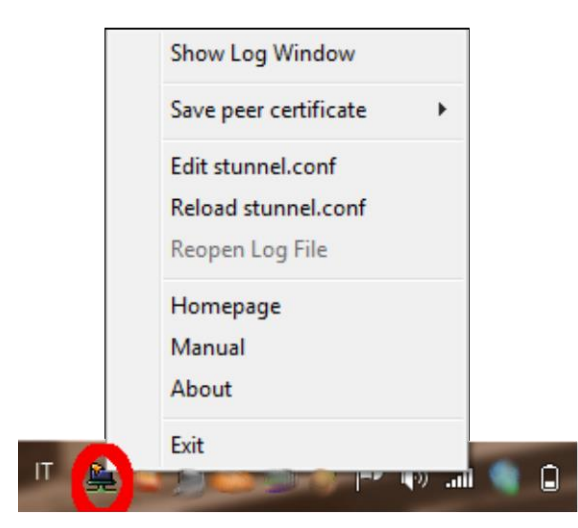

figura 5.2.7: icona stunnel

Facendo click con il tasto destro del mouse compare il menu di Stunnel. Controllare "**Show Log Window**" nel caso ci siano problemi.

#### 3.3 Configurazione Proxy Risorse su Internet Explorer con Stunnel funzionante

• Dal menu Strumenti selezionare Opzioni Internet

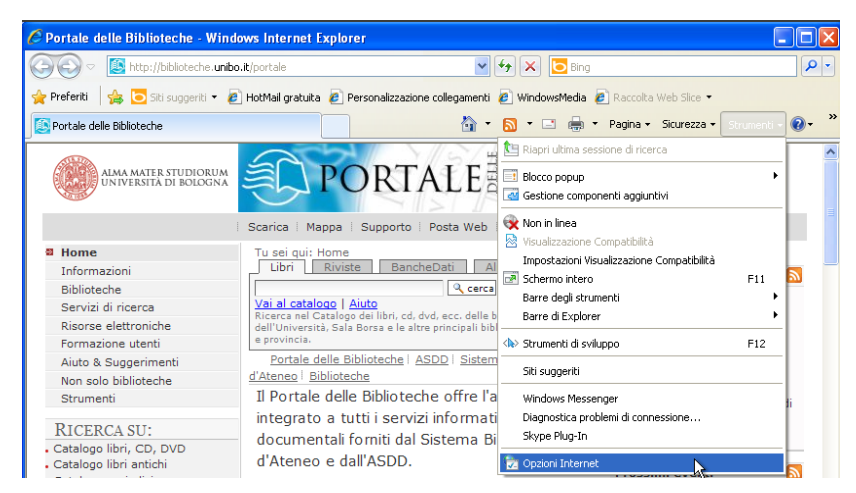

figura 3.3.1: Opzioni internet

 dalla cartella *Connessioni* cliccare su *Impostazioni LAN* se la connessione internet avviene tramite scheda di rete, fibra ottica (caso 2) oppure selezionare in *Impostazioni connessioni remote* la connessione modem che si vuole utilizzare e cliccare su *Impostazioni* (caso 1). <u>Utilizzare sempre il caso 1 se la</u> vostra connessione compare in *Impostazioni connessioni remote*.

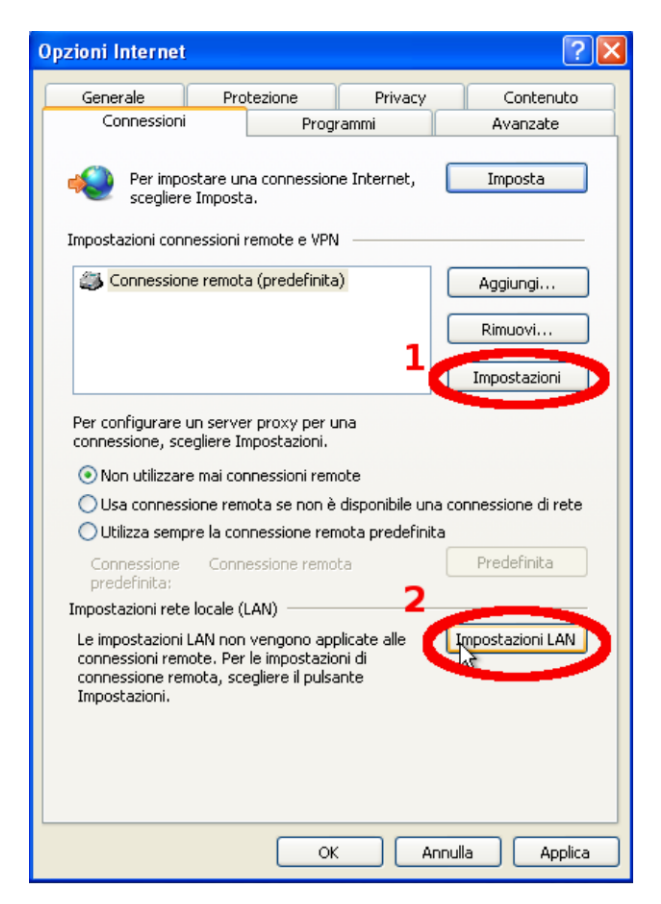

figura 3.3.2: Configurazione connessioni

- In entrambi i casi proseguire spuntando Utilizza un server proxy ... e nel campo Indirizzo digitare 127.0.0.1 e in Porta inserire 8095 (vedere figg. 3.3.4 e 3.3.3)
- Per disabilitare il proxy deselezionare la casella Utilizza un server proxy ...

| Impostazioni di                                                                               | Connessione                                                                                                    | remota                                                 |                             | X                            |
|-----------------------------------------------------------------------------------------------|----------------------------------------------------------------------------------------------------|--------------------------------------------------------|-----------------------------|------------------------------|
| Configurazione a<br>È possibile che a<br>manuali vengani<br>la configurazioni<br>Rileva autom | automatica<br>con la configurazio<br>o ignorate. Per ut<br>e automatica.<br>naticamente impo:<br>: di configurazione | ine automa<br>ilizzare tali<br>stazioni<br>e automatio | atica le impo<br>impostazio | ostazioni<br>ni, disattivare |
| Indirizzo                                                                                     | -                                                                                                    |                                                        |                             |                              |
| Server proxy                                                                                  |                                                                                                    |                                                        |                             |                              |
| r un se<br>Ren verrann                                                                        | erver proxy per qu<br>o applicate ad alti                                                                            | uesta conn<br>re conness                               | iessione. Le<br>ioni.       | e impostazioni               |
| Indirizzo                                                                                     | 127.0.0.1                                                                                                    | Porta:                                                 | 8095                        | Avanzate                     |
| 🗌 Ignora se                                                                                   | erver proxy per ir                                                                                                   | ndirizzi loca                                          | li                          |                              |
| -Impostazioni cor                                                                             | nnessioni remote                                                                                                    |                                                        |                             |                              |
| Nome utente:                                                                                  |                                                                                                    |                                                        |                             | Proprietà                    |
| Password:                                                                                     |                                                                                                    |                                                        |                             | Avanzate                     |
| Dominio:                                                                                      |                                                                                                    |                                                        |                             |                              |
|                                                                                               |                                                                                                    |                                                        | OK                          | Annulla                      |

figura 3.3.3: Impostazioni - caso 2

| Impostazioni rete locale (LAN)                                                                                                    | × |  |  |  |
|----------------------------------------------------------------------------------------------------|---|--|--|--|
| Configurazione automatica<br>È possibile che con la configurazione automatica le impostazioni<br>manuali vengano ignorate. Per utilizzare tali impostazioni, disattivare<br>la configurazione automatica. |   |  |  |  |
| Rileva automaticamente impostazioni                                                                                                    |   |  |  |  |
| Utilizza script di configurazione automatica                                                                                                    |   |  |  |  |
| Indirizzo                                                                                                    |   |  |  |  |
| Server proxy                                                                                                    |   |  |  |  |
| cilizza un server proxy per le connessioni LAN. Queste                                                                                                    |   |  |  |  |
| Indirizzo: 127.0.0.1 Porta: 8095 Avanzate                                                                                                    | ו |  |  |  |
| Ignora server proxy per indirizzi locali                                                                                                    |   |  |  |  |
|                                                                                                    |   |  |  |  |

figura 3.3.4: Impostazioni - caso 1

• Uscire da Opzioni internet e caricare una pagina web. Verrà richiesto di autenticarsi al servizio proxy (vedi figura 5.3.5)

| Connetti a 127.0.                                                                                                    | 0.1 🤶 🔀                          |  |  |  |  |
|----------------------------------------------------------------------------------------------------|----------------------------------|--|--|--|--|
|                                                                                                    | Ger                              |  |  |  |  |
| Il server 127.0.0.1 all'indirizzo ProxySSL Unibo richiede un<br>nome utente e una password.<br>Avviso: il server ha richiesto che il nome utente e la password<br>siano inviati senza protezione, ovvero mediante |                                  |  |  |  |  |
| autenticazione di bas<br>protetta.                                                                                                    | e senza l'uso di una connessione |  |  |  |  |
| Nome utente:                                                                                                    | 💈 nome.cognome@unibo.it 🛛 👻      |  |  |  |  |
| Password:                                                                                                    | •••••                            |  |  |  |  |
|                                                                                                    | Memorizza password               |  |  |  |  |
|                                                                                                    |                                  |  |  |  |  |
|                                                                                                    |                                  |  |  |  |  |

figura 3.3.5: Autenticazione con il proxy

# 5. Altri Browser

Per utilizzare altri browser è necessario installare stunnel come per Microsoft Internet Explorer ed impostare il proxy nella configurazione del browser con proxy ip su 127.0.0.1 e porta 8095 per i protocolli HTTP ed HTTPS.